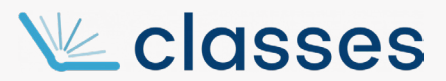

Tutorial: Importação/reutilização de conteúdo de disciplina já ministrada

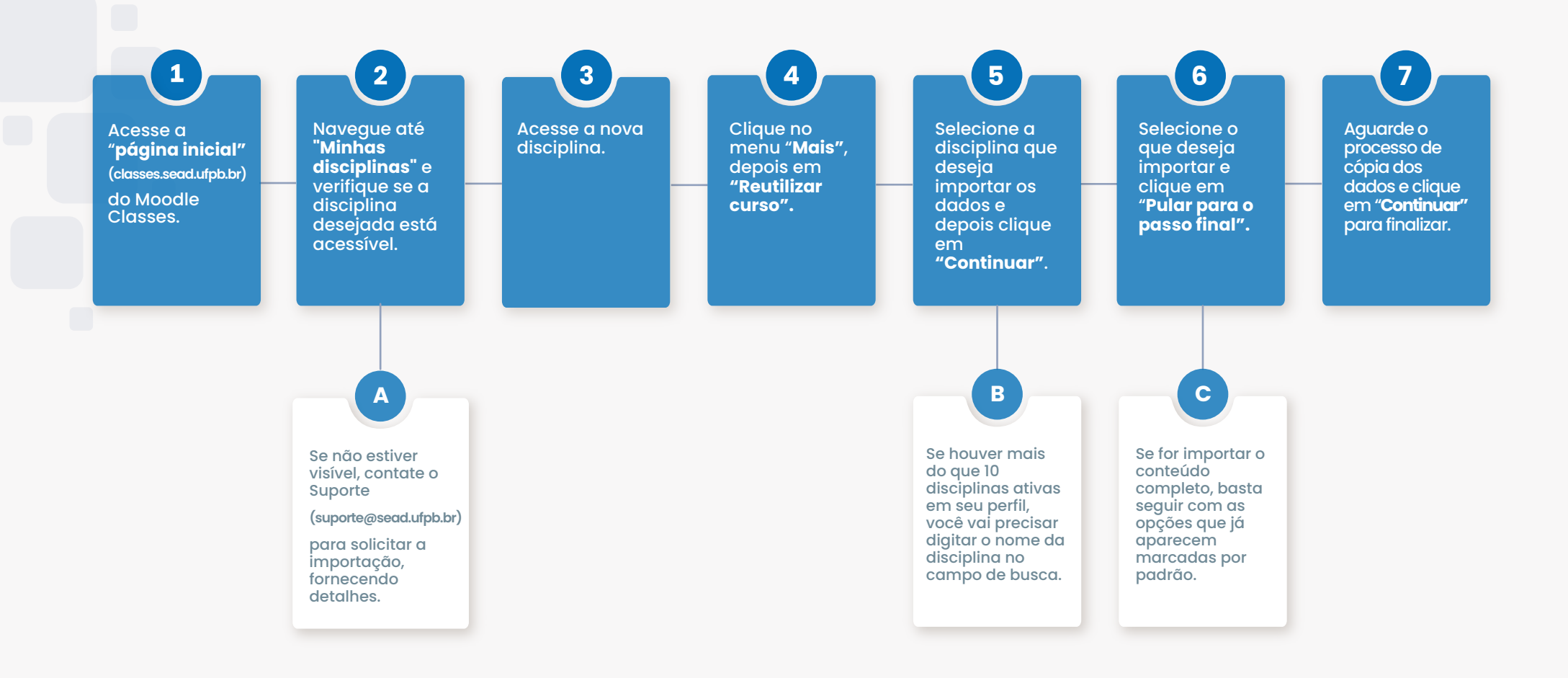

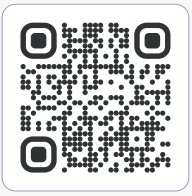

Superintendência de Educação a Distância (SEAD) - UFPB UFPB Campus I - Cep: 58.051-900 - João Pessoa (PB) Telefone: +55 (083) 3216-7257

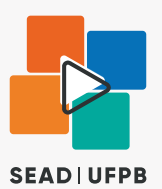

Observação: Em caso de dúvidas contato o suporte: <u>suporte@sead.ufpb.br</u>